# Heartland Cash Register Express

PAX Credit Surcharge Guide

Rev 05/2020

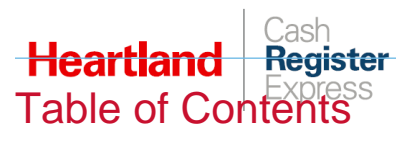

| Overview                             | 1 |
|--------------------------------------|---|
| Processing Requirements              | 1 |
| Limitations                          | 1 |
| POS Onboarding:                      | 1 |
| Setup Instructions                   | 2 |
| PAX BroadPOS Configuration           | 2 |
| CRE Receipt Configuration            | 2 |
| Credit Surcharge Transaction Example | 4 |
| Credit Surcharge in Reports          | 6 |

| Date       | Doc Version | Author | Summary              |
|------------|-------------|--------|----------------------|
| 05/01/2020 | 1.0         | BG     | Initial release      |
| 05/11/2020 | 1.1         | BG     | Added POS Onboarding |

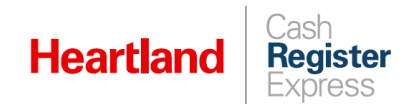

## Overview

Heartland's Credit Surcharge Program enables businesses to reduce their credit card processing expenses by applying a surcharge of 3.5% to qualifying credit card transactions. The surcharge feature is conveniently built into our terminal application to ensure a fully automated process. This feature is available to new and existing merchants.

## **Processing Requirements**

- Merchant must be running CRE 13.10152 or higher.
- Merchant must be using a PAX S300 or PAX PX7 with PAX Arizona version 1.01.06E installed.
- Merchant must process credit cards via Heartland and have an active MID.
- ▶ Heartland allows for a surcharge of exactly 3.5% to be charged, with no exceptions.
- All chip-enabled credit card transactions processed via chip, with or without PIN, are eligible for surcharge.
- Surcharge is applicable only to **Sale** and **Modify Sale** transaction types.
- All surcharge amounts must be shown on printed receipts.
- Merchant must display signage, at points of entry and acceptance, disclosing the use of the surcharge program.
- Merchant must have legal agreements in place with Heartland, and these must be signed and returned to the merchant's RM.

## Limitations

- Fallback transactions processed (chip-enabled card transactions processed via MSR or manual entry instead of chip) are **NOT** eligible.
- Surcharge cannot be applied to non-EMV, debit, prepaid, EBT, or gift cards.
- > Pre-Auth and Capture transaction types are NOT eligible.
- Surcharge does not allow Partial Approval transactions. For example, if a check total is \$10, and a surcharge is applied, the new total is \$10.35. If the card presented for payment cannot fully cover \$10.35, the transaction will be declined, citing insufficient funds.
- Surcharge is not available in all states, and should only be implemented where permitted by law. Surcharge is currently prohibited in CO, CT, KS, MA, ME, OK.

## POS Onboarding:

- > Dealer confirms POS version supports Surcharging.
- Dealer refers merchant to RM for Surcharging through Stronger Together program.
- RM discusses fees and waivers with merchant.
- RM submits Surcharge Onboarding documents.
- Maintenance processes Surcharge Onboarding request.
- PAX support team enables Surcharging for existing and/or new devices, and sends updated PAX download version to devices.
- Hardware sends a package with signage and Surcharge collateral for the merchant to display on the premises.

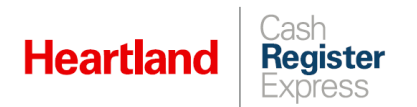

- Dealer enables receipt changes in POS to display Surcharging disclaimer. (For example, "A Surcharge of \$X.XX may be added to this transaction if you use a credit card.")
- Merchant is live with Surcharge!

For any onboarding and support-related questions please email <u>PAX Support</u> or contact your assigned dealership.

## **Setup Instructions**

#### PAX BroadPOS Configuration

To use the Credit Surcharge feature, you must ensure that the **Others** section of **Credit Features** in BroadPOS are configured as pictured:

|                                        |                               | Ot | hers                                |               |   |
|----------------------------------------|-------------------------------|----|-------------------------------------|---------------|---|
| Print Disclaimer *                     | Yes 🔻                         |    | Print Card Holder Name *            | Yes           | • |
| Receipt Option *                       | Both Merchant/Customer Copy 🔻 |    | Manual Entry *                      | Enabled       | T |
| Tip *                                  | Enabled •                     |    | Pre-Dial *                          | Disabled      | • |
| Secure Card *                          | Disabled <b>v</b>             |    | Surcharge Fee Mode *                | In Percentage | T |
| Surcharge Fee Name *                   | Surcharge                     |    | Surcharge Flat Fee *                | 0.00          |   |
| Surcharge in Percentage(0-<br>9.99)% * | 3.50                          |    | Print Surcharge Fee on<br>Receipt * | Enabled       | • |

If you have any questions about this, or require assistance verifying settings, please contact <u>PAX Support</u> or <u>Product Ops Integration</u>.

### **CRE** Receipt Configuration

Although it is not required, if you are using Credit Surcharge, we strongly recommend that you configure CRE to print a disclaimer on all unpaid checks or dockets informing customers of the policy.

1 Select Manager or Options and enter credentials if prompted.

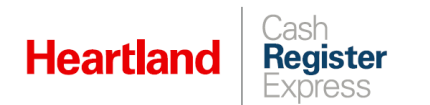

1 Select Setup | Setup Screen.

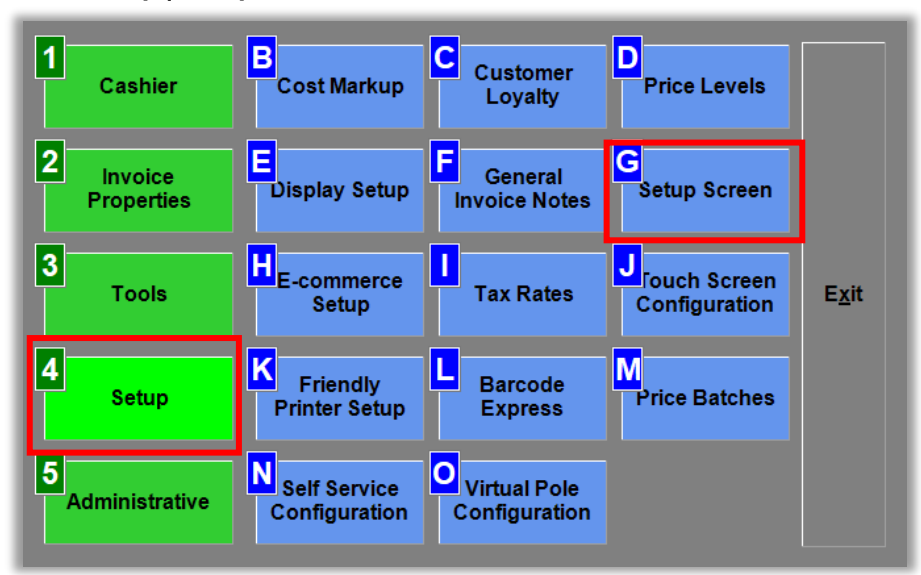

2 Go to the Receipt tab, check the Print surcharge disclaimer on check box, and click Update.

| Payment Processing                                           | Quick Inv            | oicing & Alerts          | Quick   | k-Add                                      | Receipt          | Reports       |  |
|--------------------------------------------------------------|----------------------|--------------------------|---------|--------------------------------------------|------------------|---------------|--|
| Restaurant Features St                                       |                      | ation Specifics Sys      |         | stem Access                                |                  | Touch Screen  |  |
| Page 1 Page 2                                                |                      |                          |         |                                            |                  |               |  |
| Receipt Size                                                 | Print Invoices       | Prof Logo                |         | Prompt to I                                | Email Purchase   | Order         |  |
| Receipt Short Receipt                                        | O No<br>O Yes        | None                     |         | Print Bar C                                | ode On "On-Ho    | ld" Receipts  |  |
| O Full                                                       | Prompt               | _ O Picture<br>O Company | / Info  | Print Bar C                                | ode On "Compl    | ete" Receipts |  |
| O Full Protessional                                          | O CC DC And EB       | O Pic and I              | nfo     | Print Extra Copy of On Account<br>Receipts |                  |               |  |
|                                                              | Orrompt media        |                          |         | Suppress                                   | Extra Signature  | Сору          |  |
| Print Modifiers on Reco                                      | eipt                 |                          |         | Print Notes                                | on CC Receipt    |               |  |
| No, Print None Print all total only Print charged total only |                      |                          |         | Print Dept                                 | Notes Receipt    |               |  |
| O Print all, breakdown                                       | O Print char         | ged, breakdown           |         | Print item o                               | ount on Receip   | t             |  |
| #ofCopies #ofS                                               | tore Credit Receipts | Kitchen Receipt F        | ontSize | Print Seco                                 | nd Description   | on Full       |  |
| 1 1                                                          |                      | Small                    | ~       | Validate Cl                                | ssional          |               |  |
| Number of extra co                                           | pies by paymen       | t type                   |         | Combine L                                  | ines on Short R  | eceipt        |  |
| Credit 0 Supr                                                | ess Extra Signature  | Сору                     |         | Print Paid S                               | Status in Kitche | n Receipt.    |  |
| Debit 0                                                      |                      |                          |         | Print Custo                                | mer Notes/Full   | Size Only)    |  |
| EBT                                                          |                      |                          |         | Print surch                                | arge disclaime   | r on check    |  |
|                                                              |                      |                          |         |                                            |                  | _             |  |
| Gift                                                         |                      |                          |         |                                            |                  |               |  |
| Cash 0                                                       |                      |                          |         |                                            |                  |               |  |
|                                                              |                      | 1                        |         |                                            |                  |               |  |

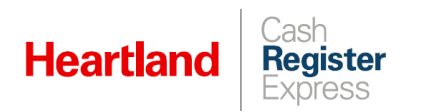

### Credit Surcharge Transaction Example

Here, we detail the steps of a transaction rung in CRE with Credit Surcharge enabled.

1 Add item(s) to your invoice. If appropriate, print the invoice. If configured to do so, the printed invoice will include the surcharge clause as pictured here:

| A Curcha   | 5/1/2020 11.41.44 AM          |
|------------|-------------------------------|
| A Surcha   | rge of 50. To may be added to |
| this trans | action if you use a credit    |

The same clause will also print on any dockets.

- 2 When you are ready to pay the invoice, select **Pay**, then select **Credit**. CRE will display a message to follow instructions on pinpad.
- **3** When prompted by PAX device, insert card. If the transaction is deemed surcharge-eligible, the PAX device will display the following:

| CREDIT                             | By Cardler                 |
|------------------------------------|----------------------------|
| Sub Total:<br>Surcharge:<br>Total: | \$2.00<br>\$0.07<br>\$2.07 |
| 1.Accept                           | 2.Cancel                   |

4 Select Accept to process the transaction. Otherwise, select Cancel to abort.

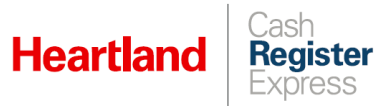

Here are examples of completed invoices reflecting surcharge:

#### Store Copy Example

Customer Copy Example

| ORDER # 1<br>INVOICE# 1<br>Closed to Credit Card Purchase                                           | ORDER # 29<br>INVOICE# 29<br>Closed to Credit Card Purchase                               |
|----------------------------------------------------------------------------------------------------|-------------------------------------------------------------------------------------------|
| DATE/TIME: 5/1/2020 11:37:41 AM<br>CASHIER: 100101<br>STATION: 01                                   | DATE/TIME: 5/1/2020 11:10:58 AM<br>CASHIER: 100101<br>STATION: 01                         |
| Item Count: 1                                                                                       | Item Count: 1<br>                                                                         |
| CREDIT CARD PURCHASE \$5.18<br>Card Type: Discover<br>***********0216 XX/XX<br>Name: CARD, IMAGE 16 | Subtotal \$2.70<br>Surcharge Fee: \$0.09<br>GRAND TOTAL \$2.79                            |
| Transaction Type: PURCHASE<br>Ref Num: 1<br>Auth Code: 005392<br>Gateway Txn ID: 1317818857         | Credit \$2.79<br>CREDIT CARD PURCHASE \$2.79<br>Card Type: Discover                       |
| Card Entry Method : CHIP<br>App Label: DISCOVER                                                     | Name: CARD, IMAGE 16<br>Transaction Type: PURCHASE                                        |
| TSI: E800<br>TC ACC: 5E44BCB20CDEF22E                                                               | Ref Num: 7<br>Auth Code: 005380<br>Gateway Txn ID: 1317818493<br>Card Entry Method : CHIP |
| Surcharge Fee: \$0.18                                                                               | App Label: DISCOVER<br>AID: A0000001523010<br>TSI: E800                                   |
| Signature:                                                                                          | TC ACC: BC595B422E01FC5C<br>Surcharge Fee: \$0.09                                         |
|                                                                                                    |                                                                                           |

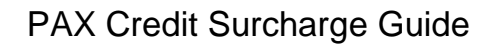

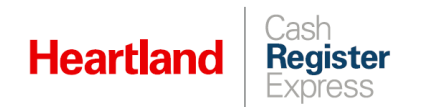

## Credit Surcharge in Reports

We have added surcharge to reports so that merchants may easily see how much they have collected. The following reports reflect surcharge amounts:

- Financial Summary
- Detailed Daily Report
- Shift Report
- Flash Report
- EOD Report

Here are some examples of reports showing surcharge:

| DETAILED DAILY REFORT     Surcharge     Track Shift By Cashier       4/30/2020 1:35:00 FM     STORE : 1001     STORE :: 1001       Printed: 4/30/2020 1:52:45 FM     STORE :: 1001     SHIFT REFORT     Track Shift By Cashier       Cashier: ALL     Surcharge     SHIFT START : 4/30/2020 1:37:40 FM     SHIFT START : 4/30/2020 1:41:42 FM       Sales TOTALS     SHIFT START : 4/30/2020 1:41:42 FM     SHIFT START : 4/30/2020 1:41:42 FM       Sales TOTALS     SALES TOTALS     SALES TOTALS       Net Tax 5                                                                                                    | DETAILED DAILY REPORT                             |                                 |                         |                             |                        |  |
|----------------------------------------------------------------------------------------------------|---------------------------------------------------|---------------------------------|-------------------------|-----------------------------|------------------------|--|
| Judicalysis     Surcharge     Surcharge                                                                                                    |                                                   | Suraharaa                       |                         |                             |                        |  |
| 4/30/2020 1:35:00 PM     SHIFT REPORT     Interdition () content     SHIFT REPORT     SHIFT () content       Printed: 4/30/2020 1:52:45 PM     STORE : 1001     STORE : 1001     STORE : 1001       Cashier: ALL     Surcharge     SHIFT START : 4/30/2020 1:37:40 PM     SHIFT START : 4/30/2020 1:48:18 PM       SALES TOTALS     SALES TOTALS     SALES TOTALS     SALES TOTALS       Net Sales                                                                                                    |                                                   | Surcharge                       | Track Shift By Cashier  | Surcharge                   | Track Shift By Station |  |
| 4/30/2020 1:35:00 PM   STORE : 1001     Printed: 4/30/2020 1:52:45 FM   STORE : 1001     Cashier: ALL   SHIFT #: 1001-100101     Surcharge   SHIFT START : 4/30/2020 1:57:40 PM     SHIFT END : 4/30/2020 1:41:42 PM   SHIFT END : 4/30/2020 1:49:23 FM     SALES TOTALS   SALES TOTALS     SALES TOTALS   SALES TOTALS     Net Sales - NOT Taxed   \$12.00     Net Tax                                                                                                    |                                                   | SHIFT REPORT                    | The office by Castiller | SHIFT REPORT                |                        |  |
| STORE : 1001   Printed: 4/30/2020 1:52:45 FM   Cashier: ALL SHIFT #: 1001-100101   Surcharge SHIFT #: 1001-100101   SHIFT #: 4/30/2020 1:57:40 FM SHIFT START : 4/30/2020 1:45:29 FM   Surcharge SHIFT END : 4/30/2020 1:41:42 FM   SALES TOTALS SALES TOTALS   Net Sales \$18.00   Net Tax \$0.00   Net Tax \$0.00   Net Tax \$0.00   Net Sales - NOT Taxed \$12.00   Net Tax \$0.00   Net Tax \$0.00   Net Sales - NOT Taxed \$12.00   Net Tax \$0.00   Net Sales - NOT Taxed \$0.00   Net Sales - NOT Taxed \$0.00   Ress Sales \$12.00   Net Tax \$0.00   Ress Sales \$12.00   Net Tax \$0.00   Ress Sales \$12.00   Net Tax \$0.00   Ress Sales \$12.00   Net Tax \$0.00   Ress Sales \$12.00   Ress Sales \$12.00   Net Tax \$18.00   Cread T + @C/SC/Tips \$18.00   Cash \$0.00   Cread T + @C/SC/Tips \$18.00   Credit/Debit </td <td>4/30/2020 1:35:00 PM</td> <td>   L</td> <td></td> <td></td> <td></td>                                                                                                    | 4/30/2020 1:35:00 PM                              | L                               |                         |                             |                        |  |
| Printed:     4/30/2020 1:52:45 EM     SURF # : 1001     SHIFT # : 1001       Cashier: ALL     SHIFT # : 1001-100101     SHIFT # : 1001-100101     SHIFT # : 1001-100101       Surcharge     SHIFT # : 1001-100101     SHIFT # : 1001-100101     SHIFT # : 1001-100101       SALES TOTALS     SHIFT # : 1001-100101     SHIFT # : 1001-100101     SHIFT # : 1001-100101       Net Sales     SHIFT # : 1001-100101     SHIFT # : 1001-100101     SHIFT # : 1001-100101       Net Sales     SHIFT # : 1001-100101     SHIFT # : 1001-100101     SHIFT # : 1001-100101       SHIFT # : 1001-100101     SHIFT # : 1001-100101     SHIFT # : 1001-100101     SHIFT # : 1001-100101       SHIFT # : 1001-100101     SHIFT # : 1001-100101     SHIFT # : 1001-100101     SHIFT # : 1001-100101       SHIFT # : 1001-100101     SHIFT # : 1001-100101     SHIFT # : 1001-100101     SHIFT # : 1001-100101       SHIFT # : 1001-100101     SHIFT # : 1001-100101     SHIFT # : 1001-100101     SHIFT # : 1001-100101       SHIFT # : 1001-100101     SHIFT # : 1001-100101     SHIFT # : 1001-100101     SHIFT # : 1001-100101       SHIFT # : 1001-100101     SHIFT # : 1001-100101     SHIFT # : 1001-100101     SHIFT # : 1001-100101       SHIFT                                                                                                    | 1,00/2020 1.00.00 FM                              | STODE . 1001                    |                         | STORE : 1001                |                        |  |
| Cashier: ALL   SHIFT \$ : 1001-100101     Surcharge   SHIFT START : 4/30/2020 1:43:42 PM     SALES TOTALS   SALES TOTALS     SALES TOTALS   SALES TOTALS     Net Sales   \$12.00     Net Sales   \$0.00     Net Sales   \$0.00     Rempt Sales   \$0.00     Grand Total Sales   \$12.00     Grand T + GC/SC/Tips   \$18.00     Mobile Offers   \$0.00     Credit/Debit   \$12.00     Grand T + GC/SC/Tips   \$18.00     Mobile Payment   \$0.00     On Account   \$0.00     Mobile Payme                                                                                                    | Designed, 4/20/2020 1.52.45 DM                    | 510KE : 1001                    |                         | SHIFT # : 1001-01           |                        |  |
| Cashier: ALL     SHIFT START : 4/30/2020 1:37:40 PM     SHIFT START : 4/30/2020 1:37:40 PM       SALES TOTALS       SALES TOTALS                                                                                                    | Frinted: 4/30/2020 1:52:45 FM                     | SHIFT # : 1001-100101           |                         |                             |                        |  |
| Surcharge     SHIFT START : 4/30/2020 1:37:40 FM     SHIFT END : 4/30/2020 1:41:42 FM       SALES TOTALS     SALES TOTALS     SALES TOTALS       Net Sales                                                                                                    |                                                   |                                 |                         | SHIFT START : 4/30/2020 1:4 | 48:18 PM               |  |
| Surcharge     SHIFT START 1 4/30/2020 1:37:40 PM       SALES TOTALS     SALES TOTALS       Net Sales     \$18.00       Net Sales     \$18.00       Net Sales     \$18.00       Net Sales     \$18.00       Net Sales     \$10.00       Net Tax     \$10.00       Net Sales     \$12.00       Net Tax     \$0.00       Net Sales     \$12.00       Net Sales     \$0.00       Net Sales     \$0.00       Net Sales     \$0.00       Net Sales     \$0.00       Net Sales     \$0.00       Net Sales     \$0.00       Net Sales     \$0.00       Net Sales     \$0.00       Net Sales     \$0.00       Grand Total Sales                                                                                                    | Cashier: ALL                                      |                                 | 6 FM                    | SHIFT END : 4/30/2020 1:49  | 29 PM                  |  |
| Surcharge     SHIFT END : 4/30/2020 1:41:42 PM     SALES TOTALS       SALES TOTALS     SALES TOTALS     SALES TOTALS       Net Sales                                                                                                    |                                                   | SHIFT START : 4/30/2020 1:37:4/ | 0 PM                    |                             |                        |  |
| SALES TOTALS     SALES TOTALS       SALES TOTALS     SALES TOTALS       Net Sales     \$18.00       Net Sales     \$12.00       Net Sales     \$12.00       Net Sales     \$12.00       Net Sales     \$12.00       Net Sales     \$12.00       Net Sales     \$0.00       Net Sales     \$0.00       Net Sales     \$0.00       Net Sales     \$0.00       Net Sales     \$0.00       Net Sales     \$0.00       Net Sales     \$0.00       Net Sales     \$0.00       Net Sales     \$0.00       Net Sales     \$0.00       Rese     \$0.00       Rese     \$0.00       Grand Total Sales     \$12.00       Net Sales     \$12.00       Net Sales     \$0.00       Credit/Debit     \$12.00       Grand T + GC/SC/Tips     \$18.00       Or Account     \$0.00       Mobile Offers     \$0.00       Mobile Payment     \$0.00       Out A COUNT     \$0.00                                                                                                    | Surcharge                                         | SHIFT END : 4/30/2020 1:41:42   | PM                      |                             |                        |  |
| SALES TOTALS     SALES TOTALS       Net Sales                                                                                                    | -                                                 |                                 |                         | SALES TOTALS                |                        |  |
| SALES TOTALS     Net Sales     % SALES TOTALS       Net Sales Taxed     % SALES TOTALS       Net Sales     % SALES TOTALS       Net Sales     % SALES TOTALS       Net Sales     % SALES TOTALS       Net Sales     % SALES TOTALS       Net Sales     % SALES TOTALS       Net Sales     % SALES TOTALS       Net Sales     % SALES TOTALS       Net Sales     % SALES TOTALS       Net Sales     % SALES TOTALS       Net Sales     % Sales     % Sales     % Sales     % Sales     % Sales     % Sales     % Sales     % Sales     % Sales     % Sales     % Sales     % Sales     % Sales     % Sales     % Sales     % Sales     % Sales     % Sales     % Sales     % Sales <th co<="" td=""><td></td><td></td><td></td><td></td><td></td></th>                                                                                                    | <td></td> <td></td> <td></td> <td></td> <td></td> |                                 |                         |                             |                        |  |
| SALES TOTALS     SALES TOTALS     Net Sales - Taxed     \$0.00       Net Tax 2                                                                                                    |                                                   |                                 |                         | Net Sales                   | \$6.00                 |  |
| Net Sales                                                                                                    | SALES TOTALS                                      | SALES TOTALS                    |                         | Net Sales - Taxed           | \$0.00                 |  |
| Net Sales                                                                                                    |                                                   |                                 |                         | Net Sales - NOT Taxed       | \$6.00                 |  |
| Net Tax:   \$10.00   Net Sales - Taxed   \$0.00     Net Tax:   \$0.00   Net Sales - Taxed   \$0.00     Net Tax:   \$0.00   Net Sales - Taxed   \$0.00     Net Tax:   \$0.00   Net Sales - NOT Taxed   \$12.00   International Sales     Net Tax:   \$0.00   Net Sales - NOT Taxed   \$12.00   International Sales     Net Tax:   \$0.00   Exempt Sales   \$0.00   Cash   \$0.00     Grand Total Sales.   \$18.00   International Sales   \$12.00   International Sales   \$0.00     Net Tax:   \$0.00   Taxes   \$0.00   Creak:   \$0.00     Grand Total Sales.   \$18.00   MEDIA TOTALS FOR SALES   International Sales   \$0.00     Net Tax:   \$0.00   Creak:   \$0.00   Creak:   \$0.00     Net Tax:   \$0.00   Creak:   \$0.00   Creak:   \$0.00     Net Tax:   \$0.00   Creak:   \$0.00   Creak:   \$0.00     Net Tax:   \$0.00   Creak:   \$0.00   Creak:   \$0.00     Net Tax:   \$0.00   Creak:   \$0.00                                                                                                    | Nat Salas c19 00                                  |                                 |                         | Exempt Sales                | \$0.00                 |  |
| Net Tax 2 \$0.00 Net Sales - Taxed \$0.00   Net Tax 2 \$0.00 Net Sales - NOT Taxed \$12.00   Net Tax 3 \$0.00 Net Sales - NOT Taxed \$12.00   Net Tax 5 \$0.00 Taxes \$0.00   Grand Total Sales \$0.00 Taxes \$0.00   Net Tax 4 Sales \$0.00 Taxes \$0.00   Met Tax 5                                                                                                    | Net Tay 60.00                                     | Net Sales                       | \$12.00                 | Taxes                       | \$0.00                 |  |
| Net Tax 2   \$0.00   Net Sales - NOT Taxed \$12.00   Net Sales - NOT Taxed \$12.00     Net Tax 4   \$0.00   Exempt Sales \$0.00   Cash \$0.00     Net Tax 5   \$0.00   Taxes \$0.00   Cash \$0.00     Grand Total Sales   \$18.00   MEDIA TOTALS FOR SALES   Cash \$0.00     Net Taxed Sales   \$0.00   Taxes \$0.00   Cash \$0.00     Net Taxed Sales   \$0.00   Cash \$0.00   Cash \$0.00     Net Taxed Sales   \$0.00   Cash \$0.00   Cash \$0.00     Net Taxed Sales   \$0.00   Cash \$0.00   Cash \$0.00     Net Taxed Sales   \$0.00   Cash \$0.00   Cash \$0.00     Net Taxed Sales   \$0.00   Checks \$0.00   Checks \$0.00     Net Taxed Sales   \$0.00   Checks \$0.00   Checks \$0.00     Grand T + GC/SC/Tips                                                                                                    | Net lax                                           | Net Sales - Taxed               | \$0.00                  | Gross Sales                 | \$6.00                 |  |
| Net Tax 3                                                                                                    | Net lax 2                                         | Nat Salas - NOT Tayad           | \$12.00                 |                             |                        |  |
| Net Tax 4                                                                                                    | Net Tax 3 \$0.00                                  | Net Sales - NOI Taxed           | 912.00                  | MEDIA TOTALS                | FUR SALES              |  |
| Net Tax 5                                                                                                    | Net Tax 4 \$0.00                                  | Exempt Sales                    | \$0.00                  |                             | *****                  |  |
| Net Taxe 6     60.00     Cash 3     50.00     Checks     50.00       Grand Total Sales     \$18.00     MEDIA TOTALS FOR SALES     Checks     \$0.00       Net Taxed Sales     \$0.00     Checks     \$0.00     Kohle Organization     \$0.00       Net Taxed Sales     \$0.00     Checks     \$0.00     Kohle Organization     \$0.00       Net Taxed Sales     \$0.00     Checks     \$0.00     Surcharge Total     \$0.00       Grand T + GC/SC/Tips     Total C With Surcharge:     \$4.00     \$0.00     Surcharge Total     \$0.00       Grand T + GC/SC/Tips     \$18.00     EBT     \$0.00     \$12 meastring     \$12 meastring       Grand T + GC/SC/Tips     \$18.00     EBT     \$0.00     \$12 meastring     \$6.00       Grand T + GC/SC/Tips     \$18.00     Dalacount     \$0.00     \$12 meastring     \$10 minutestring       Grand T + GC/SC/Tips     \$18.00     Dalacount     \$0.00     \$12 meastring     \$2.00       Grand T + GC/SC/Tips     \$18.00     Mobile Offers     \$0.00     \$2.00     \$2.00 <td< td=""><td>Net Tax 5 \$0.00</td><td>Taxes</td><td>\$0.00</td><td>Cash</td><td>\$0.00</td></td<>                                                                                                    | Net Tax 5 \$0.00                                  | Taxes                           | \$0.00                  | Cash                        | \$0.00                 |  |
| Grand Total Sales     \$12.00     Creat/Lebit     \$40.00       Met Taxed Sales     \$0.00     MEDIA TOTALS FOR SALES     \$0.00       Net Taxed Sales     \$18.00     Cash     \$0.00     Surcharge Total     \$0.00       Stand T + GC/SC/Tips     \$18.00     Cash     \$0.00     Surcharge Total     \$0.00       Grand T + GC/SC/Tips     \$18.00     Checks     \$0.00     Surcharge Total     \$0.01       Grand T + GC/SC/Tips     \$18.00     EST     \$0.00     Surcharge Total     \$0.00       Grand T + GC/SC/Tips     \$18.00     Dick For GC                                                                                                    | Net Tax 6 \$0.00                                  | Curren College                  | 40.00                   | Checks<br>Checks            | \$U.U0                 |  |
| Grand Total Sales     \$18.00     MEDIA TOTALS FOR SALES     Description     State of the symmetry set of the symmetry set of                                                                                                    |                                                   | Gross Sales                     | \$12.00                 | Credit/Debit                | \$6.00                 |  |
| MEDIA TOTALS FOR SALES     On Account     \$0.00       Net Taxed Sales                                                                                                    | Grand Total Sales                                 |                                 |                         | EBT                         | \$0.00                 |  |
| Net Taxed Sales                                                                                                    | 014H4 10541 04105HHHHH                            | MEDIA TOTALS FOR                | SALES                   | Un Account                  | ¥U.UU                  |  |
| Net Taxed Sales                                                                                                    |                                                   | HEDIA IOTALS FOR                | 06220                   | Mobile Payment              | \$0.00                 |  |
| Net Non-Taxed Sales     90.00     Cash     \$0.00     Diradge 1051     \$0.21       Net Non-Taxed Sales     \$18.00     Checks     \$0.00     Total CC With Surcharge:     \$4.21       Grand T + GC/SC/Tips     \$18.00     EBT     \$0.00     # Transactions     \$1       Grand T + GC/SC/Tips     \$18.00     EBT     \$0.00     # Transactions     \$1       On Account     \$0.00     Mobile Payment     \$0.00     Avg Transactions     \$1       Oral CC With Surcharge Total     \$0.42     Opening Cash     \$2.00                                                                                                    | Net Trund Color                                   |                                 |                         | Complement Trees            | 50 00                  |  |
| Net Tax Exempt Sales                                                                                                    | Net laxed Sales \$0.00                            | Cash                            | \$0.00                  | Surcharge Total             | \$U.21                 |  |
| Net Tax Exempt Sales     \$0.00     Directs     \$0.00     PERFORMANCE STATISTICS       Grand T + GC/SC/Tips     \$18.00     EBT     \$0.00     \$1 Transactions     1       Grand T + GC/SC/Tips     \$18.00     EBT     \$0.00     \$4 Transactions     1       On Account     \$0.00     Avg Transaction     \$6.00     Avg Transaction     \$6.00       Mobile Payment     \$0.00     Mobile Offers     \$0.00     CASH COUNT       Surcharge Total     \$0.42     Opening Cash     \$2.00       Total CC With Surcharge:     \$12.42     + Cash Drawer Deposit     \$0.00                                                                                                    | Net Non-Taxed Sales \$18.00                       | Chapter                         | 0.00                    | Total CC with Surcharge:    | \$6.21                 |  |
| Grand T + GC/SC/Tips     Credit/Debit     \$12.00     Partonpunct statistics       Grand T + GC/SC/Tips     -     S12.00     # Transactions     1       Grand T + GC/SC/Tips     On Account     \$0.00     # Transactions     1       - DISC for GC     \$18.00     Mobile Offers     \$0.00     CASH COUNT       Mobile Offers     \$0.00     Cash COUNT     \$2.00       Surcharge Total     \$0.42     Opening Cash     \$2.00                                                                                                    | Net Tax Exempt Sales \$0.00                       | Checks                          | 40.00                   | DEDEODMINGE CENTR           | TTCS                   |  |
| Grand T + GC/SC/Tips     \$18.00     EBT     \$0.00     \$ Transactions     1       Grand T + GC/SC/Tips     On Account     \$0.00     \$ Transactions     1       - DISC for GC     \$18.00     Mobile Payment     \$0.00     CASH COUNT       Surcharge Total     \$0.42     Opening Cash     \$2.00       Total CC With Surcharge:     \$12.42     + Cash Drawer Deposit     \$ 0.00                                                                                                    |                                                   | Credit/Debit                    | \$12.00                 | PERFORMANCE STATIS          | 51105                  |  |
| Grand T + GC/SC/Tips - DISC for GC \$18.00 On Account \$0.00 Aug Transaction \$6.00 Aug Transaction \$6.00 CASH COUNT CASH COUNT CASH COUNT CASH COUNT CASH COUNT CASH COUNT \$2.00 CASH COUNT \$2.00 CASH COUNT \$2 | Grand T + GC/SC/Tips \$18.00                      | EBT                             | \$0.00                  | å. Tunnan stå som           |                        |  |
| Grand T + GC/SC/Tips     On Account     \$0.00     Avg Transaction     \$6.00       - DISC for GC     \$18.00     Mobile Payment     \$0.00     CASH COUNT     CASH COUNT       Mobile Offers     \$0.00     Surcharge Total     \$0.42     Opening Cash     \$2.00       Total CC With Surcharge:     \$12.42     + Cash Drawer Deposit     \$0.00                                                                                                    |                                                   | 0. 3                            | 0.00                    | # iransactions              | ¢¢ 00                  |  |
| - DISC for GC \$18.00 Mobile Payment \$0.00 CASH COUNT<br>Mobile Offers \$0.00 CASH COUNT<br>Surcharge Total \$0.42 Opening Cash \$2.00<br>+ Cash Drawer Deposit \$0.00                                                                                                    | Grand T + GC/SC/Tips                              | On Account                      | \$0.00                  | Avg iransaction             | >b.UU                  |  |
| Mobile Offers     \$0.00     Cash Count       Surcharge Total     \$0.42     Opening Cash     \$2.00       Total CC With Surcharge:     \$12.42     + Cash Drawer Deposit     \$0.00                                                                                                    | = DISC for GC                                     | Mobile Payment                  | \$0.00                  | 01.017 000TDTT              |                        |  |
| Surcharge Total \$0.42 Opening Cash \$2.00<br>Total CC With Surcharge: \$12.42 + Cash Drawer Deposit \$0.00                                                                                                    | 5760 FOF 0011111111111111111111111111111111       | Mobile Offers                   | \$0.00                  | CASH COUNT                  |                        |  |
| Surcharge Total S0.42                                                                                                    |                                                   | Annalas VIICIS                  | 20.00                   | Opening Cash                | \$2.00                 |  |
| Total CC With Surcharge: \$12.42                                                                                                    |                                                   | Surcharge Total                 | \$0.42                  | - Cash Drawar Deposit       | \$2.00<br>\$0.00       |  |
| $\pm$ (add Sales(A) larmonts S0 (0)                                                                                                    |                                                   | Total CC With Surcharge:        | \$12.42                 | + Cash Drawer Deposit       | *0.00                  |  |
| + Cash Sales/Ak Payments \$0.00                                                                                                    |                                                   |                                 |                         | - Cash Sales/AR Payments    | 40.00                  |  |
| BREAKDOWN BY PAYMENT TYPE                                                                                                    | BREAKDOWN BY PAYMENT TYPE                         |                                 |                         | Expected Cash               | \$2.00                 |  |
| PERFORMANCE STATISTICS Appendit Cash \$2.00                                                                                                    |                                                   | PERFORMANCE STATISTIC:          | S                       | Actual Cash                 | \$2.00                 |  |
| Cash                                                                                                    | Cash                                              |                                 |                         | ACQUAL CASH                 | 42.00                  |  |
| Check                                                                                                    | Check                                             | 4 Turnerstiene                  | 1                       | FIFN                        | \$0.00                 |  |
| Total Cash + Checks \$0.00 # Iransactions 1 50.00                                                                                                    | Total Cash + Checks \$0.00                        | + iranSactions                  | 1                       | DVDN                        | ÷0.00                  |  |
| Total On Account 50.00 Avg Transaction \$12.00                                                                                                    | Total On Account. \$0.00                          | Avg Transaction                 | \$12.00                 |                             |                        |  |
|                                                                                                    | Total Dabit Cards 60.00                           |                                 |                         |                             |                        |  |
|                                                                                                    | Weers Carus                                       | a1 a11 a arm                    |                         |                             |                        |  |
| Viscitution CASH COUNT                                                                                                    | V156:1                                            | CASH COUNT                      |                         |                             |                        |  |
| V134/NC 10041:1                                                                                                    | V188/MC 10tal:1                                   |                                 |                         |                             |                        |  |
| Discover:1                                                                                                    | Discover:1                                        | Opening Cash                    | \$1.00                  |                             |                        |  |
| Total Credit Cards \$18.00 Opening Cash \$1.00                                                                                                    | Total Credit Cards \$18.00                        | opening cash                    | 91.00                   |                             |                        |  |
| Surcharge Total: \$0.63 + Cash Drawer Deposit \$0.00                                                                                                    | Surcharge Total: \$0.63                           | + Cash Drawer Deposit           | \$0.00                  |                             |                        |  |
| Total CC With Surcharge:. \$18.63 + Cash Sales/AR Payments \$0.00                                                                                                    | Total CC With Surcharge:. \$18.63                 | + Cash Sales/AR Pavments        | \$0.00                  |                             |                        |  |
| Total Mobile Payment \$0.00                                                                                                    | Total Mobile Payment \$0.00                       |                                 |                         |                             |                        |  |
| Total Mobile Offers                                                                                                    | Total Mobile Offers \$0.00                        |                                 |                         |                             |                        |  |
| Gift Carde Terred co. 00 Expected Cash \$1.00                                                                                                    | Cift Carde Teenad CO 00                           | Expected Cash                   | \$1.00                  |                             |                        |  |
| Food Starting Co. 00 Actual Cash S1.00                                                                                                    | Food Stamps                                       | Actual Cash                     | \$1.00                  |                             |                        |  |
|                                                                                                    | 2000 Scamps                                       | Noodaa odon                     | 41.00                   |                             |                        |  |
|                                                                                                    |                                                   |                                 |                         |                             |                        |  |
| VENDOR PAYOUTS EVEN \$0.00                                                                                                    | VENDOR PAYOUTS                                    | EVEN                            | \$0.00                  |                             |                        |  |
|                                                                                                    |                                                   |                                 |                         |                             |                        |  |
| PAYOUT TOTALS                                                                                                    | PAYOUT TOTALS                                     |                                 |                         |                             |                        |  |
|                                                                                                    |                                                   |                                 |                         |                             |                        |  |
|                                                                                                    |                                                   |                                 |                         |                             |                        |  |
| Total Payouts                                                                                                    |                                                   |                                 |                         |                             |                        |  |
|                                                                                                    | Total Payouts                                     |                                 |                         |                             |                        |  |
|                                                                                                    | Total Payouts                                     |                                 |                         |                             |                        |  |
|                                                                                                    | Total Payouts                                     |                                 |                         |                             |                        |  |